# Cerbo

#### Step 1: Update Git

Update local git repo to get the newest *Cerbo\_Release* folder (under *firmware* directory), which contains *CerboReleaseFiles* folder, *update\_Cerbo.py* and this document.

#### Step 2: Create bucket and update config.py

- 1. Open *Installation\_Data.xlsx* at *Cerbo* sheet and pick the installation needs to update
- 2. Go to monitor and click *Add new Installation* button

| Installation Na | ame *  |  |  |
|-----------------|--------|--|--|
| Region *        |        |  |  |
| Location *      |        |  |  |
| Country *       |        |  |  |
| Vpnlp *         |        |  |  |
| VRM Link *      |        |  |  |
| Information     |        |  |  |
| Submit          | Cancel |  |  |

- Copy Installation Name, VpnIp and VRM Link(only the number before /dashboard in the link as follows) from the sheet to here. Fill out Region, Location and Country using Google Map. And then press Submit.
  - ★ Location<Region<Country

- ★ https://vrm.victronenergy.com/installation/182172/dashboard
- Go to *Information* tab of the installation, choose the *Device Type* as *Cerbo*, and copy *S3 Bucket Name*, *S3 Write Key*, *S3 Write Secret Key* one by one to update *s3 configuration* in *config.py* under the directory of *Cerbo\_Release/CerboReleaseFiles/dbus-fzsonick-48tl*
  - ★ For the S3 bucket name, only need to change the installation id at the beginning.
  - ★ Please make sure to copy the full key content.
  - ★ Please bear in mind that this step needs to be done for each installation!!!

| nstallation Name ——  |                                      |
|----------------------|--------------------------------------|
| Berger, Büsserac     | h/SO/CH   KWenergy GmbH (2022-00130) |
| Region *             |                                      |
| Bern                 |                                      |
| ocation *            |                                      |
| Port                 |                                      |
| ountry*              |                                      |
| Switzerland          |                                      |
| PN IP                |                                      |
| 0.2.2.36             |                                      |
| mLink                |                                      |
| 82172                |                                      |
| evice Type           |                                      |
| erbo                 | •                                    |
| nformation           |                                      |
| 3 Bucket Name ——     |                                      |
| 4-c0436b6a-d2        | 76-4cd8-9c44-1eae86cf5d0e            |
| 3 Write Key          |                                      |
| XOf64b919f494        | cb71894e6e806                        |
| 3 Write Secret Key — |                                      |
| r6U2qtZVbZWU         | I-knPxZPaNoMu2OkS6HI1WN7RKWNTjU      |

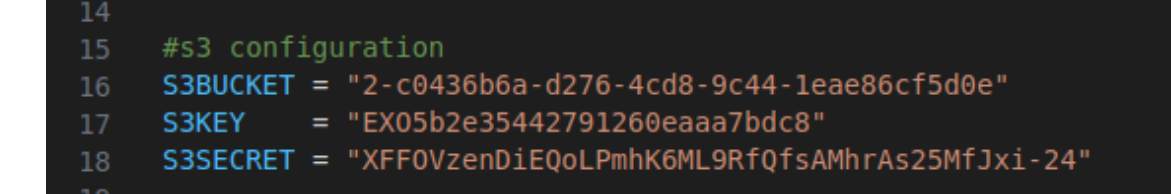

#### Step 3: All magic here

- 1. Navigate to Cerbo\_Release directory in any kind of terminal
- 2. Run the script with the command: python3 update\_Cerbo.py <VPN\_IP>
  - ★ Replace <VPN\_IP> with the actual VPN ip of the installation
  - ★ The way to check whether the Cerbo is back is to ssh or open VRM to check Remote Console.
  - ★ If it gets stuck after a firmware update for a long time, try press Enter in the console where this script is running.

## Step 4: Disconnect MPPT with BMS if there is PV on DC

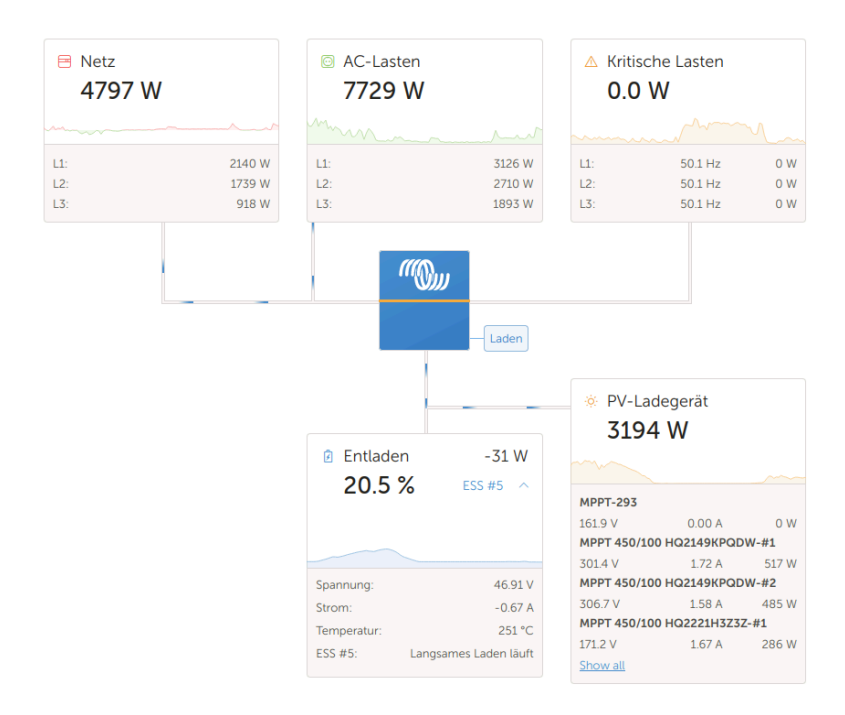

 If the installation has PV on the battery side as above, there would be an alarm in *Remote Console* in *VRM* complaining BMS connection lost from MultiPlus as follows

| <         | Notifications                                              | ▲ 奈 09:26        |
|-----------|------------------------------------------------------------|------------------|
| $\Lambda$ | MultiPlus-II 48/3000/35-32<br>Alarm<br>BMS connection lost | 2024-04-19 09:18 |
| $\Lambda$ | MultiPlus-II 48/3000/35-32<br>Alarm<br>Low battery voltage | 2024-04-19 09:18 |
| $\Lambda$ | MultiPlus-II 48/3000/35-32<br>Alarm<br>BMS connection lost | 2024-04-19 08:09 |
|           | ~                                                          | $\bigotimes$     |

 Go to Menu=>Device List=>SmartSolar MPPT VE.Can 250/100 rev2=>Networked operation=>BMS Controlled, press Press to reset. It turns out to be No as follows.

| <               | Networked operation | 奈 11:26       | hotkeys |     |                          |
|-----------------|---------------------|---------------|---------|-----|--------------------------|
| Networked       |                     | No            | No      |     |                          |
| Network status  |                     | Standalone    |         |     |                          |
| BMS Controlled  |                     | No            |         | esc | $\leftarrow$             |
|                 |                     |               |         |     | ↑ I                      |
|                 |                     |               |         | ←   | $\downarrow \rightarrow$ |
| <u> 네</u> Pages |                     | <b>≡</b> Menu |         |     | _                        |

★ There may be more than 1 MPPT in an installation as shown in Device List, please repeat this step for each of them!!!

### Step 5: Check everything works well

- 1. Whether the battery is there on VRM
- 2. Whether the battery is there on monitor